# **Monetra® Payment Software**

Fast Start: Installation and Configuration Guide

Revision: 3.0 Publication date October, 2013

Copyright © 2013 Main Street Softworks, Inc.

## Fast Start: Installation and Configuration Guide

Main Street Softworks, Inc.

Revision: 3.0

Publication date October, 2013 Copyright © 2013 Main Street Softworks, Inc.

### Legal Notice

The information contained herein is provided *As Is* without warranty of any kind, express or implied, including but not limited to, the implied warranties of merchantability and fitness for a particular purpose. There is no warranty that the information or the use thereof does not infringe a patent, trademark, copyright, or trade secret.

Main Street Softworks, Inc. shall not be liable for any direct, special, incidental, or consequential damages resulting from the use of any information contained herein, whether resulting from breach of contract, breach of warranty, negligence, or otherwise, even if Main Street has been advised of the possibility of such damages. Main Street reserves the right to make changes to the information contained herein at anytime without notice. No part of this document may be reproduced or transmitted in any form or by any means, electronic or mechanical, for any purpose, without the express written permission of Main Street Softworks, Inc.

## **Table of Contents**

| 1. Fast Start: Overview                               | . 1 |
|-------------------------------------------------------|-----|
| 1.1. System Requirements                              | . 1 |
| 1.2. Installation Overview                            | . 1 |
| 2. Download and Run the Monetra Installer             | . 2 |
| 2.1. Extract the Monetra Installer                    | . 2 |
| 2.2. Setup the Monetra Installer                      | . 3 |
| 2.3. Finalize Installation of the Monetra Installer   | . 3 |
| 3. Download and Install Monetra Software              | . 4 |
| 3.1. Run the Monetra Installer Application            | . 4 |
| 3.2. Monetra Installer 'Welcome'                      | . 5 |
| 3.3. Monetra Installer Login                          | . 6 |
| 3.4. Available Software                               | . 7 |
| 3.5. Complete Software Installation                   | . 8 |
| 4. Configure the Monetra Payment Server               | . 9 |
| 4.1. Run the Monetra Manager Utility                  | . 9 |
| 4.2. Generate Encryption Key                          | 10  |
| 4.3. Payment Processor(s) Configuration: Select       | 10  |
| 4.4. Payment Processor(s) Configuration: Settings     | 11  |
| 4.5. Save Settings: Restart Monetra Server            | 12  |
| 5. Add Your Merchant Profile                          | 13  |
| 5.1. Run the Monetra Administrator                    | 13  |
| 5.2. Administrator Application Login                  | 14  |
| 5.3. Monetra Administrator: Change Password           | 15  |
| 5.4. Monetra Administrator: Add Merchant(user)        | 16  |
| 5.5. Monetra Administrator: Enter Merchant Parameters | 17  |
| 6. Configure the Monetra Client Software              | 18  |
| 6.1. Run the Monetra Client                           | 18  |
| 6.2. Monetra Client: Profile/Login                    | 18  |
| 6.3. Monetra Client: Configure Functionality          | 20  |
| 6.4. Test System Settings                             | 20  |
| 6.4.1. Credit Transaction: Test Sale                  | 21  |
| 6.4.2. Transaction Response: Sale                     | 22  |
| 6.4.3. Credit Transaction: Test Settle                | 23  |

## 1 Fast Start: Overview

| 1.1. System Requirements   | <br>1 |
|----------------------------|-------|
| 1.2. Installation Overview | <br>1 |

## **1.1 System Requirements**

The Monetra Payment System (v7 and higher) requires the following system configuration.

| Minimum Recommended                                                |  |  |  |
|--------------------------------------------------------------------|--|--|--|
| Pentium III 700 Pentium IV                                         |  |  |  |
| 128 MB RAM 256 MB RAM                                              |  |  |  |
| 100 MB Available Disk Storage Space (for full Monetra Package)     |  |  |  |
| Network Card or Modem                                              |  |  |  |
| A vendor supported version of Microsoft Windows, such as Windows 7 |  |  |  |

You will need to have installed and configured any communication devices and/or software, such as broadband (high-speed/always-on) Internet connections and/or modems for processing card transactions.

Note: Before continuing, you must have access to the Merchant Setup information (merchant-ID, terminal-ID etc.) as provisioned by your Merchant Services Provider.

Worksheets for all supported processors can be downloaded from our website. Visit the Support->Documentation page and click on the Monetra User Setup Worksheets link.

## **1.2 Installation Overview**

The installation and configuration of the Monetra Payment System package can typically be completed in less than 10 minutes from start to finish. This assumes you have all the required information (i.e. setup worksheets) on hand before starting the procedure.

Below is the list of steps to be performed;

- 1. Download and run the Monetra Installer.
- 2. Download and install the Monetra software.
- 3. Configure the Monetra Payment Server.
- 4. Add your merchant profile.
- 5. Configure the Monetra Client software.

Note: These instructions assume that the Monetra Payment Server and all associated software will operate on the same computer. For network configurations please reference the Monetra Installation and Configuration Guide.

## 2 Download and Run the Monetra Installer

| 2.1. | Extract the Monetra Installer                  | 2 |
|------|------------------------------------------------|---|
| 2.2. | Setup the Monetra Installer                    | 3 |
| 2.3. | Finalize Installation of the Monetra Installer | 3 |

The following procedure describes software download via an online/automated system using the Monetra Installation utility. Note: Alternate distribution methods such as package download do exist. Please reference the most current Monetra Installation guide, Monetra Configuration guide and our on-line F.A.Q.'s for more detailed information.

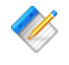

Note: Monetra Installation Utilities can be found in the General Support-->Downloads section of our website

http://www.monetra.com/downloads.html

#### 2.1 Extract the Monetra Installer

#### **Run Installer**

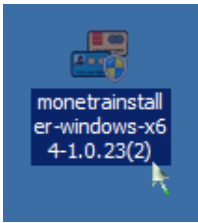

• Once you have downloaded the Monetra Installer package, double click the icon to extract and install the utility.

## 2.2 Setup the Monetra Installer

#### **Setup Installer**

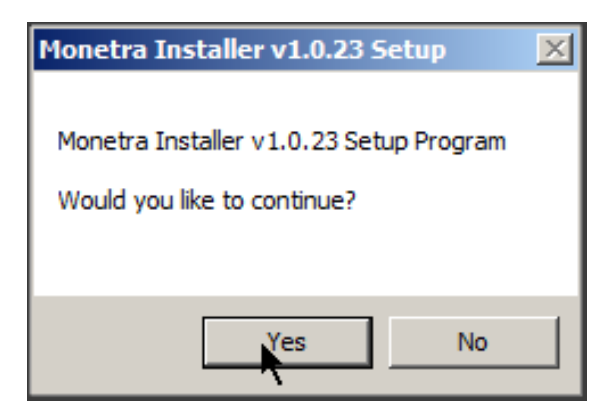

- 1. You should see a dialog box similar to the one above. Click yes.
- 2. You will be presented with a software license agreement that you must accept to continue.
- 3. You will be asked to verify the install path. C:\program files\Main Street Softworks \Monetra\... Leave this setting unchanged.

### 2.3 Finalize Installation of the Monetra Installer

#### Finish Up

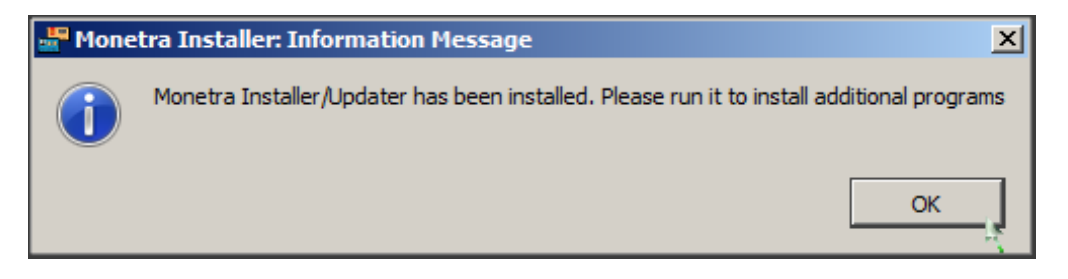

- 1. Upon successful installation you should see a window similar to the one above.
- 2. You now have the Monetra Installer application on your computer and should use it to Add/Update or remove any further Main Street applications.

## **3 Download and Install Monetra Software**

| 3.1. Run the Monetra Installer Application | 4 |
|--------------------------------------------|---|
| 3.2. Monetra Installer 'Welcome'           | 5 |
| 3.3. Monetra Installer Login               | 6 |
| 3.4. Available Software                    | 7 |
| 3.5. Complete Software Installation        | 8 |

## 3.1 Run the Monetra Installer Application

#### **Run Installer**

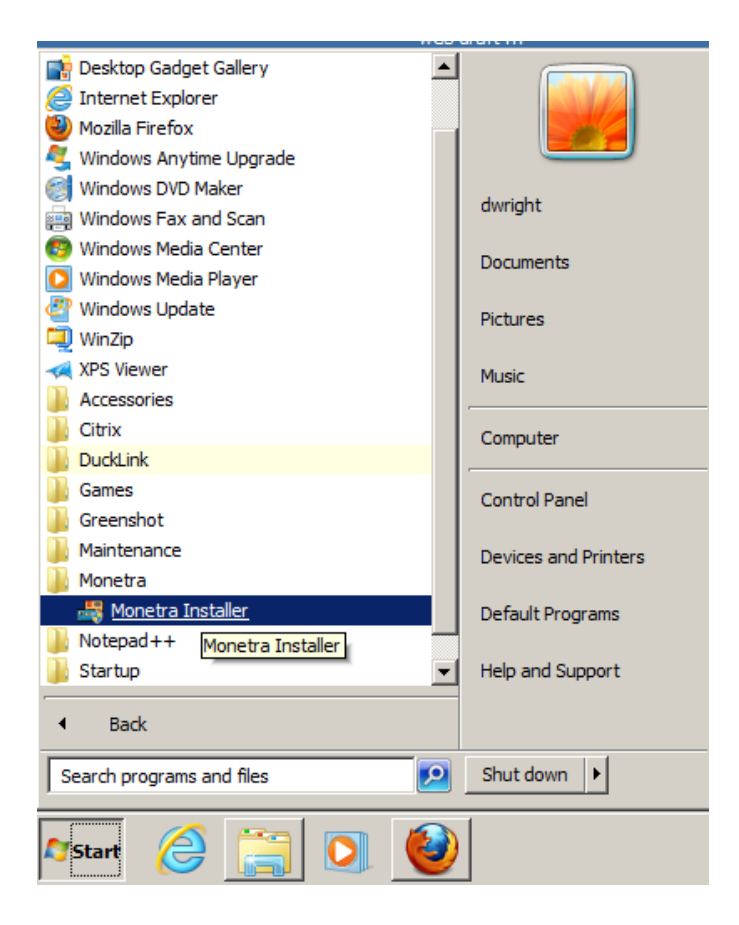

- 1. To install additional Main Street software products you will run the Monetra Installer application. To execute the Installer application perform one of the following procedures.
- 2. A) Double Click the Monetra Installer icon on the desktop. OR B) START-->Programs-->Monetra-->Monetra Installer from the START menu (as illustrated above).

## 3.2 Monetra Installer 'Welcome'

#### Welcome

| 📲 Monetra Installer |                                                                                                    | -OX     |
|---------------------|----------------------------------------------------------------------------------------------------|---------|
|                     | Monetra Installer v1.0.23                                                                                                    |         |
|                     | build 30301                                                                                                    |         |
| MainStreet          | http://www.monetra.com/                                                                                                    |         |
| softworks           | Copyright (c) 1999-2009                                                                                                    |         |
|                     | Welcome to the Monetra Installer                                                                                             |         |
|                     | This application will guide you through the necessary steps to install<br>the software for which you are currently licensed. |         |
|                     | Please contact support@monetra.com for support with this process.                                                            |         |
|                     |                                                                                                    |         |
| Exit                | << Prev 1                                                                                                    | Next >> |

• You will be presented with a Welcome screen. Choose [Next].

## 3.3 Monetra Installer Login

#### Login

| 📲 Monetra Installer |                               |        |
|---------------------|-------------------------------|--------|
|                     | Monetra Installer v1.0.23     |        |
|                     | build 30301                   |        |
| MainStreet          | http://www.monetra.com/       |        |
| SOILWOIKS           | Copyright (c) 1999-2009       |        |
|                     | Client Login                  |        |
|                     | Username/Email: docs@mcve.com |        |
|                     | Password:                     |        |
|                     | Advanced Have Disk            |        |
|                     |                               |        |
| Exit                | << Prev Ne                    | ext >> |
|                     | E                             |        |

- 1. A contact 'Username/Email' should have been supplied to you by Main Street Softworks or one of our authorized vendors. Enter the supplied Username into the filed [A].
- 2. A contact 'password' should have been supplied to you by Main Street Softworks or one of our authorized vendors. Enter the supplied password into the filed [B].
- 3. If your network uses a proxy server for Internet access you can click the Advanced [C] button and enter your proxy information.
- 4. If you have downloaded an offline package (not described in this document or procedure) you would choose the 'Have Disk' [D] button.
- 5. Once you have entered your user credentials click the Next [E] button.

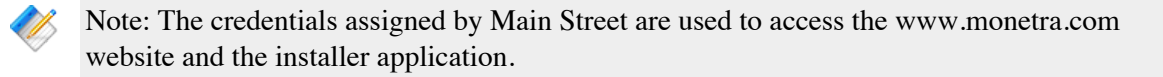

## 3.4 Available Software

#### **Connect to Downloads**

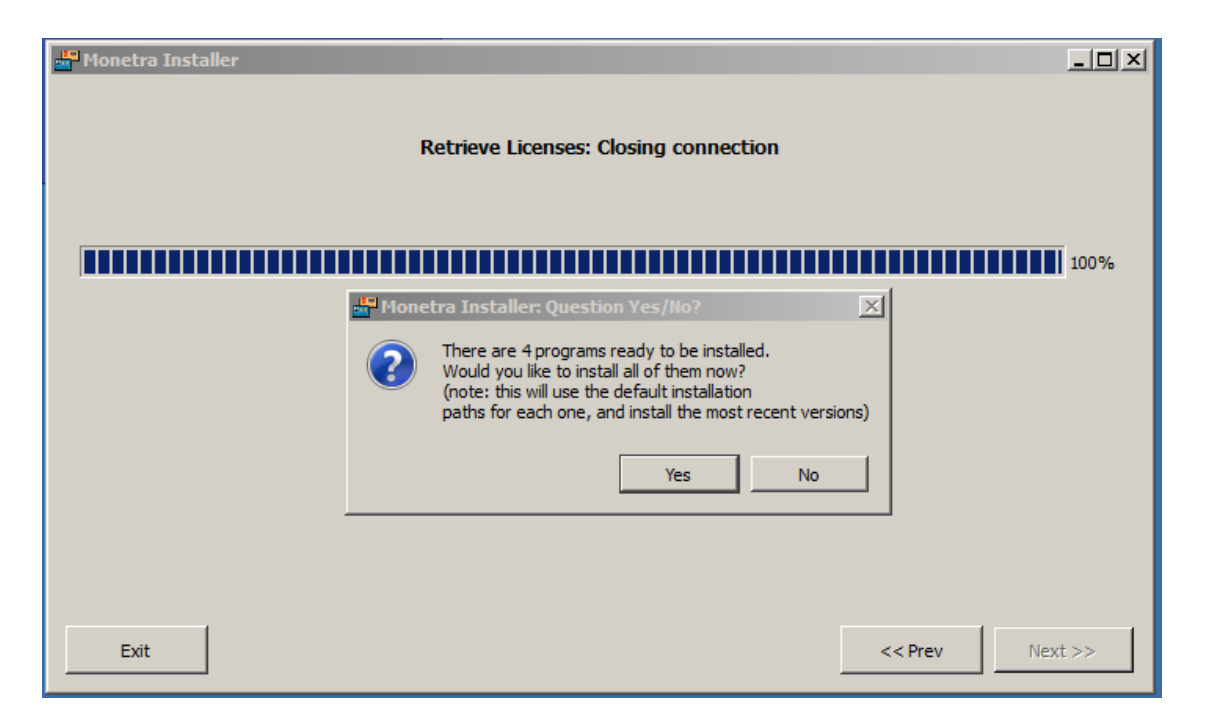

- 1. The installer will connect to Main Street Softworks and display a table presenting the Payment Engine and associated utility applications. Also at this point, an Install prompt should ask to install 'X' number of new products. Click yes.
- 2. For each application installed you will need to accept the Software License Agreement to continue. Note: For packaged installations on a single computer you should install All Applications.

### 3.5 Complete Software Installation

#### **Finish Base Install**

|            | n 😜 🛛 😭                     | •             |      | 24        |          | 3        |            |          |
|------------|-----------------------------|---------------|------|-----------|----------|----------|------------|----------|
| Install    | Reinstall Uninst            | all Upgrade   |      | Update    | Transfer | Info     |            |          |
| License ID | Product                     | OS            | Туре |           | Status   | Ver Inst | Latest Ver | Inst Cnt |
| 2221       | Engine - Small Biz (new)    | windows-x64   | Real | Installed |          | 7.13.0   | 7.13.0     | 3        |
| 12222      | Monetra Client - Package    | windows-x64   | Real | Installed |          | 2.8.1    | 2.8.1      | 4        |
| 12223      | Monetra Admin - Package     | windows-x64   | Real | Installed |          | 2.0.17   | 2.0.17     | 3        |
| 12224      | Monetra Manager - Packag    | e windows-x64 | Real | Installed |          | 2.0.21   | 2.0.21     | 3        |
| 2225       | Monetra Installer - Package | windows-x64   | Real | Installed |          | 1.0.23   | 1.0.23     | 0        |

- 1. When the download is complete you should see a table (similar to the above image) notifying you of the items you installed.
- 2. You should now have the following products installed on your machine.
  - Monetra Installer The software distribution and update tool you just used.
  - Monetra Payment Engine This is the core 'Server/Engine' that's actually certified with the various processors to move data from any Client applications to your configured payment processor.
  - Monetra Administrator Utility for setting merchant profiles and engine administrative tasks such as system trace and auditing.
  - **Monetra Client** Full soft terminal for day-to-day tasks such as transaction and batch administration. Examples would be voids, returns, batch settlement evolutions and reporting.
  - **Monetra Manager** Utility to manage the Payment Server, perform tasks such as start/stop, log review, support inquiries and configure the Base Payment Server runtime parameters. Note: This application must reside on the same physical machine as the Payment Engine.

If all applications were successfully installed, it is now time to configure the remaining software applications.

## **4** Configure the Monetra Payment Server

| . 9 |
|-----|
| 10  |
| 10  |
| 11  |
| 12  |
|     |

### 4.1 Run the Monetra Manager Utility

#### **Run Manager**

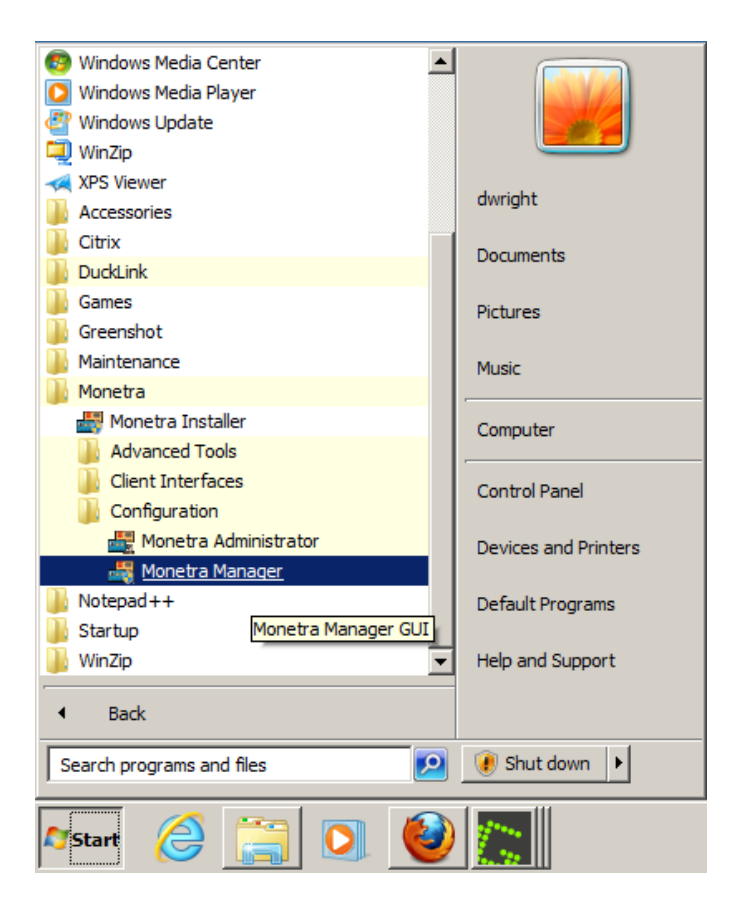

• Run the Monetra Manager via the START-->All Programs-->Monetra-->Configuration-->Monetra Manager.

## 4.2 Generate Encryption Key

Gen Key

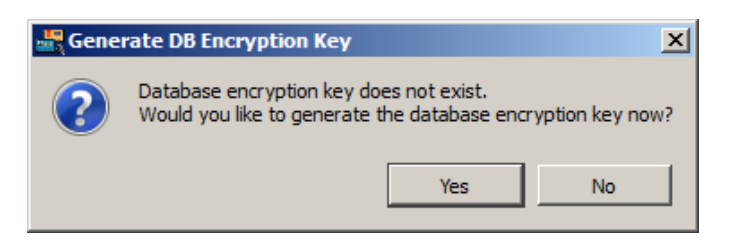

• On initial startup, you will be presented a warning that an encryption key is missing, and you need to generate one. Click Yes.

×

## 4.3 Payment Processor(s) Configuration: Select

| s 🗌          | Monetra Manager. Processors configuration                                                                                                    | •         |          |
|--------------|----------------------------------------------------------------------------------------------------|-----------|----------|
| general      | Select Processor                                                                                                    | -         |          |
| modems       | First Data - Omaha (aka ETC +)<br>First Data - South (aka Nabanco)<br>First Data - Telecheck<br>First Data - Telecheck Image Repository<br>GF Retail Sales Finance Ivisa21 | /2        |          |
| e E          | Givex - Giftcard                                                                                                    |           | Up       |
|              | Global Payments - East (aka Atlanta/NDC)<br>Global Payments Big Batch - Settle                                                                                             |           |          |
| processors   | Heartland Payment Systems                                                                                                    | Ŧ         | Down     |
|              |                                                                                                    |           |          |
|              | Dial SSL HTTPS Frame Relay/IP Other                                                                                                    | · ]       |          |
| modules      | -Phone Numbers                                                                                                    |           |          |
| 03           | Auth/Settle Phone Number                                                                                                    | Add       | 1        |
| connectivity |                                                                                                    |           | 1        |
|              |                                                                                                    | Edit      |          |
| database     |                                                                                                    | Remove    |          |
|              |                                                                                                    |           |          |
|              |                                                                                                    |           | ,        |
| 0            |                                                                                                    | Up        | Down     |
| 81           | <u>·</u>                                                                                                    |           |          |
| security     |                                                                                                    |           |          |
| N            | Failover                                                                                                    |           |          |
| e            | Threshold; 8                                                                                                    | Redial: 2 | <u>^</u> |
| notify       |                                                                                                    | ,         |          |
|              |                                                                                                    |           |          |

#### **Processor Activate**

- 1. Select the 'Processors' icon (left hand bar) to configure processor connectivity.
- 2. Choose your corresponding processor from the drop-down list.

## 4.4 Payment Processor(s) Configuration: Settings

| 📲 Monetra Man | lger                                      |           |
|---------------|-------------------------------------------|-----------|
|               | Monetra Manager: Processors Configuration |           |
|               |                                           |           |
| general       | Global Payments - East (aka Atlanta/NDC)  | GLOBALPAY |
|               | Active Connection Priority B Act          | ive       |
| modems        | Frame Relay/IP                            |           |
| processors    |                                           | Up        |
| modules       | Dial SSL TPS France Relay/2P Other        | -0        |
|               | Phone Numbers                             |           |
|               | Auth/Settle Phone Number                  | Add       |
| connectivity  | Auth 1-800-554-3363                       |           |
|               | Settle 1-800-752-2281                     | Edit      |
| database      | Re                                        | emove     |
|               |                                           |           |
| logging       |                                           |           |
| security      |                                           | Down      |
| e             | Failover<br>Threshold: 8 Redia            | al: 2 🔅   |
| notify        |                                           |           |
|               |                                           |           |
|               | Ap                                        | ply Exit  |

#### **Processor Connection**

- 1. Place a check mark in the 'Active' [A] setting.
- 2. Move any items that are in the ACTIVE [B] list to the Inactive list that will not be used by highlighting them and using the arrows in the middle to change columns. Make sure only the connection priorities used are in the Active (right hand) column.
- 3. If you use a modem to connect, verify (and set if needed) the Auth and Settle phone numbers. [C]. Note: Your processor should supply this information to you. Also, if you use a modem, please configure the modem section via the Modem icon (left hand navigation panel).
- 4. Verify and/or set any Internet (HTTPS) settings [C]. Again supplied by processor.
- 5. Click APPLY on the bottom right of the Manager Utility.

### 4.5 Save Settings: Restart Monetra Server

#### **Restart Server**

| 📲 Config | juration Saved                                   | ×               |
|----------|--------------------------------------------------|-----------------|
| ?        | Configuration Saved. Would you like to start the | Monetra Engine? |
|          | Yes                                              | No              |

• Once a configuration is changed/edited you will be presented with a window asking to restart Monetra engine. Click YES.

If the engine is running at this point, we are done here and you can exit the Monetra Manager Utility.

## **5 Add Your Merchant Profile**

| 5.1. Run the Monetra Administrator                    | 13 |
|-------------------------------------------------------|----|
| 5.2. Administrator Application Login                  | 14 |
| 5.3. Monetra Administrator: Change Password           | 15 |
| 5.4. Monetra Administrator: Add Merchant(user)        | 16 |
| 5.5. Monetra Administrator: Enter Merchant Parameters | 17 |
|                                                       |    |

## 5.1 Run the Monetra Administrator

Note: 1. More detailed instructions are available for this procedure via the Monetra Installation Guide.

2. Your merchant account provider should have given you a setup worksheet with an associated merchant processing profile. You must have 100% of this information to proceed. You can download the latest worksheets by visiting http://www.monetra.com/ documentation.html and clicking on the 'Monetra User Setup Worksheets' link.

3. If you have a DEMO license of Monetra and are simply testing the software you should use the Monetra Loop-Back (test) processor. See our on-line FAQ [ http://www.monetra.com/ content/faq.html ]for more details.

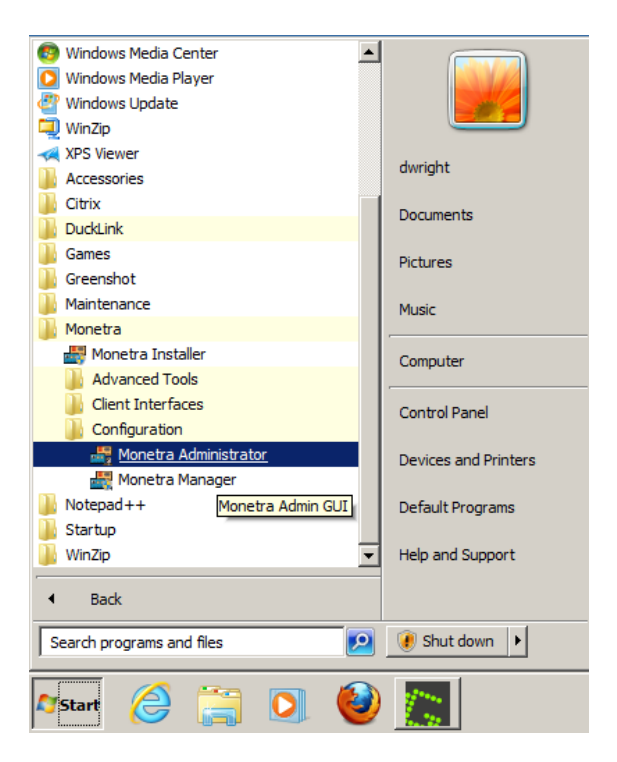

#### Launch Administrator

• Run the Administrator via the START-->All Programs-->Monetra-->Configuration-->Monetra Administrator.

## 5.2 Administrator Application Login

#### Administrator Login

|   | 🚟 Monetra Administrator Logi | n         |                | <u>? ×</u>     |   |
|---|------------------------------|-----------|----------------|----------------|---|
|   |                              | Profile:  |                |                |   |
|   |                              | default   |                | <b>•</b>       |   |
|   |                              | Username: |                |                |   |
|   | Main Street                  | MADMIN    |                |                |   |
|   | softworks                    | Password: | ~              |                |   |
|   | 💜 configuration              | •••••     |                | Connect        |   |
|   | -Connectivity Setup          |           |                |                |   |
|   | Profile Name: default        |           |                |                | R |
| A | Host: localhost              |           | Port: 8666     |                | U |
|   | Method: C TCP/IP C           | SSL C     |                | Edit SSL Certs |   |
|   | Username: MADMIN             |           |                |                |   |
|   | Password:                    |           |                | save password  |   |
| E |                              |           |                |                |   |
| - |                              |           |                |                |   |
|   | Clear                        | Advanced  | Remove Profile | Save Profile   |   |
|   |                              |           |                |                |   |

- 1. For the HOST [A] enter **localhost**.
- 2. For the PORT [B] enter 8666
- 3. DO NOT change the default Engine Admin UserName from MADMIN
- 4. For the default Password enter **password** (note! Upon initial login to the Administrator utility, you will be warned, and should change/remember the default application administrative (MADMIN) password.)
- 5. Once the information above has been entered, click Connect.

## 5.3 Monetra Administrator: Change Password

#### **Change Password**

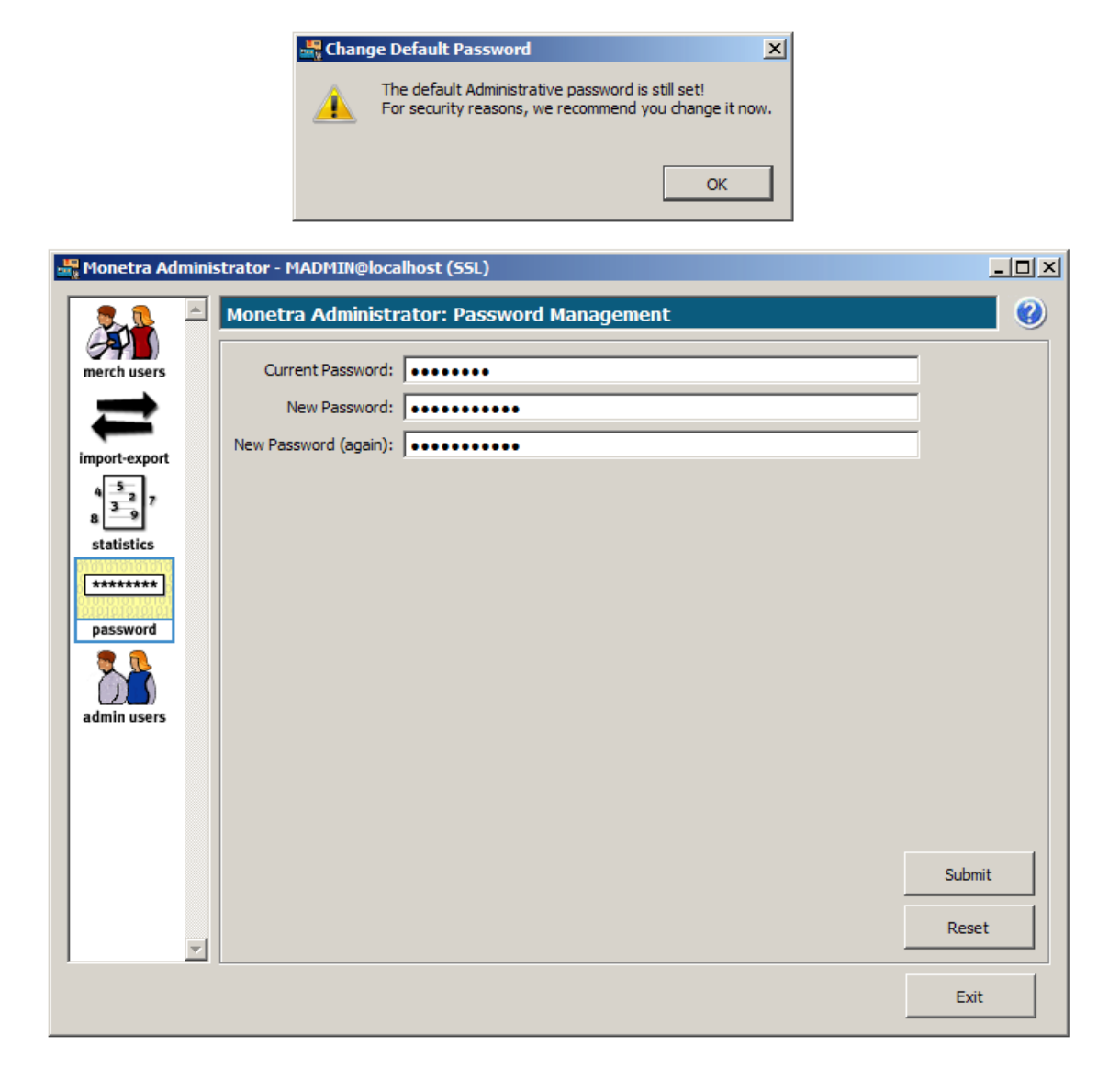

- 1. You should now be logged into the Administrator utility and presented with a warning about the default password. To change the default password, click OK.
- 2. Enter the new pass code information. Note: This will require a strong password, as identified by PCI-DSS as having at least 7 characters, both letters and numbers or special characters
- 3. Click the 'Submit' button.

## 5.4 Monetra Administrator: Add Merchant(user)

#### Add User

| 📲 Monetra Admin | istrator - MADMIN@localhost (SSL)       |           |
|-----------------|-----------------------------------------|-----------|
|                 | Monetra Administrator : User Management | <b>()</b> |
| merch users     | Search                                  | Add +     |
| =               | 0 user(s) found                         | Edit      |
| import-export   | username 🛆 enabled                      | Luit      |
| 4 5 7<br>8 9 7  |                                         | Remove    |
| statistics      |                                         | Enable    |
| password        |                                         | Disable   |
| admin users     |                                         | Unlock    |
|                 |                                         |           |
|                 | Add Edit Remove                         |           |
|                 |                                         | Exit      |

- 1. Choose the 'User Admin' icon [A] on the top left.
- 2. Click the 'Add' button [B] in the upper right hand side.

In the next procedure, we will show an example of adding a Global Payments Retail merchant account. For more detailed information, please reference the User Setup Guide.

### 5.5 Monetra Administrator: Enter Merchant Parameters

#### Add User

| 📲 Add Account            |                                                    |                                                                                                    | ? ×         |
|--------------------------|----------------------------------------------------|----------------------------------------------------------------------------------------------------|-------------|
|                          |                                                    |                                                                                                    |             |
| Username:                | globalpay                                          |                                                                                                    |             |
| Password:                | •••••                                              |                                                                                                    |             |
| Repeat Password:         | •••••                                              |                                                                                                    |             |
| Email:                   | myname@myemail.co                                  | m                                                                                                    |             |
| Processor:               | Global Payments - Eas                              | st (aka Atlanta/NDC)                                                                                                    |             |
| Proc Name:               | GLOBALPAY                                          | Help Desk Phone: 800-622-2318                                                                                                |             |
| Industry:                | RETAIL                                             |                                                                                                    | -           |
| Card Types:              | MC+AMEX+DISC+DIN                                   | IERS+CB+JCB+VISADEBIT+MCDEBIT+OTHERDEBIT+EBT                                                                                 |             |
| Fraud Auto Deny:         |                                                    |                                                                                                    |             |
| Fields:                  | Field                                              | Value                                                                                                    |             |
|                          | Rank ID                                            | 122456                                                                                                    |             |
|                          | Merchant ID                                        | 12345678987                                                                                                    |             |
|                          | Prestigious Property                               | 125 15070507                                                                                                    |             |
|                          | Process Mode                                       |                                                                                                    |             |
|                          | PEID Canable                                       |                                                                                                    |             |
|                          |                                                    |                                                                                                    |             |
| Field Information        |                                                    |                                                                                                    |             |
| Field Name: rfic         | Icapable                                           | Required: None                                                                                                    |             |
| Field Length: 1 -        | 5 character(s)                                     | Field Type: Boolean (defaults to false)                                                                                      |             |
| Description: Set<br>to p | to Y if your terminals a<br>assing rfid=capable to | re rfid capable. Leave empty or set to N otherwise. Equivale<br>all transactions. You should pass rfid=true when transaction | ent<br>n is |
| don                      | e via rfid.                                        |                                                                                                    |             |
| Advanced                 | d Clea                                             | r Submit Cancel                                                                                                    |             |

- 1. Enter a UserName for this profile. Note: this name is created by you and must be unique across any other merchant profiles associated with this Payment Server. Note you will need this UserName for the Monetra Client profile configurations, so please keep it handy.
- 2. Enter a Password for this profile. Note: this password is created by you and must be unique across any active UserName/profile associated with this Payment Server. Note you will need this Password for the Monetra Client profile configurations, so please keep it handy.
- 3. Select the Processor that supports the merchant-ID information.
- 4. Select the Industry Code associated with your merchant account profile. Warning! Please verify and test these settings as they can directly affect your processing interchange message structures.
- 5. For the Card-Types click the button to the right and check off all supported card types.
- 6. Enter the remaining merchant fields. Note1: This information should have been supplied by your ISO or account rep. Note2: The fields in red are REQUIRED and all information (such as field length, alpha/numeric will be displayed below).
- 7. Click Submit. You should now have an active merchant profile on the Payment Server. The next step will be to configure and test the Monetra Client.

## 6 Configure the Monetra Client Software

| 6.1. Run the Monetra Client                  | 18 |
|----------------------------------------------|----|
| 6.2. Monetra Client: Profile/Login           | 18 |
| 6.3. Monetra Client: Configure Functionality | 20 |
| 6.4. Test System Settings                    | 20 |
| 6.4.1. Credit Transaction: Test Sale         | 21 |
| 6.4.2. Transaction Response: Sale            | 22 |
| 6.4.3. Credit Transaction: Test Settle       | 23 |
|                                              |    |

#### 6.1 Run the Monetra Client

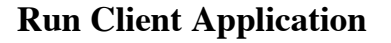

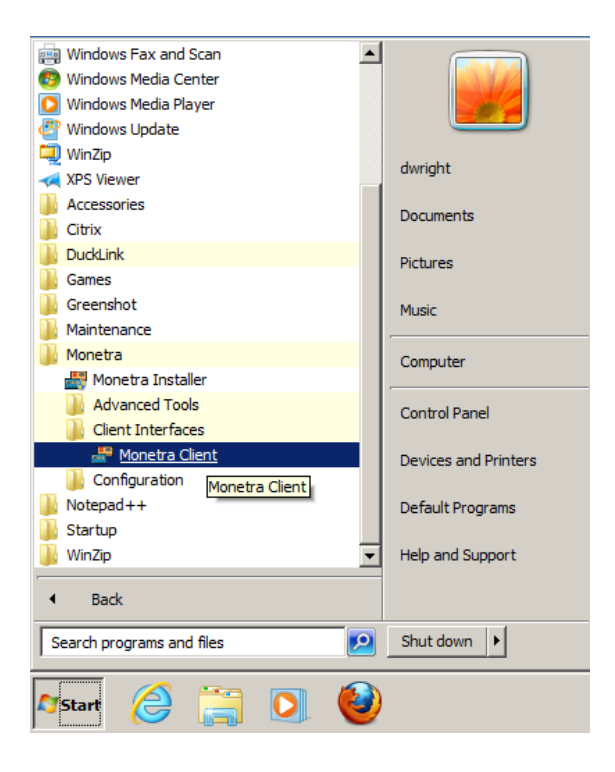

• Run the Monetra Client application via the START-->All Programs--> Monetra--> Client Interfaces--> Monetra Client.

#### 6.2 Monetra Client: Profile/Login

You will log into the system as the user that was just added in the above step.

## **Client Login**

| 📲 Monetra Client Login      | <u>? X</u>                           |
|-----------------------------|--------------------------------------|
|                             | Profile:<br>default                  |
| MainStreet                  | Username:<br>globalpay               |
| softwork<br>♥ configuration | Password:<br>Connect                 |
| Connectivity Setup          |                                      |
| Profile Name: default       |                                      |
| Host: localhost             | Port: 8665                           |
| Method: C TCP/IP            | SSL     Edit SSL Certs               |
| Username: globalpay         | prompt for username                  |
| Password:                   | Save password                        |
|                             |                                      |
|                             |                                      |
| Clear                       | Advanced Remove Profile Save Profile |

- 1. In the 'Profile Name' field, enter a friendly name to associate with the login details below.
- 2. For the HOST enter **localhost**.
- 3. Select the SSL [radio] connectivity method setting.
- 4. For the PORT enter **8665**.
- 5. For the UserName use the entry assigned in the previous step.
- 6. Click the 'Save Profile' button.
- 7. For the Password use the entry assigned in the previous step.
- 8. Once the information above has been entered click Connect.

## 6.3 Monetra Client: Configure Functionality

### **Configure Client**

| 📅 Monetra Client - globa | alpay@localhost (SSL)                      |       |
|--------------------------|--------------------------------------------|-------|
| Credit Card              | Configuration: Functionality               |       |
| Gift Card                |                                            |       |
| Admin                    | Station ID: station-1                      |       |
| Config                   | Transaction Timeout: 30 second(s)          |       |
| of functionality         | Swipe card by default                      |       |
| peripherals              | Fill Order Number with timestamp           |       |
| 🖨 printing               | I Obscure Credit Card details              |       |
|                          | Restrict by Station ID                     |       |
|                          | Require strict validation of industry data |       |
|                          | Enable partial auth (nsf) support          |       |
|                          |                                            |       |
|                          |                                            |       |
|                          |                                            |       |
|                          |                                            |       |
|                          |                                            |       |
|                          |                                            |       |
|                          |                                            |       |
|                          |                                            |       |
|                          |                                            |       |
|                          |                                            |       |
|                          |                                            |       |
|                          | Exit Submit                                | Clear |

- 1. Once logged into the Client application click the 'Config' toolbox-bar (on left hand side) then select the functionality icon. You should see a window similar to the one pictured above.
- 2. Set the station ID to something unique (like station-1).
- 3. Click the 'Submit' button.

Note: At any time you need help, or more documentation with the Client application, help is only a click away. In the upper right hand corner of each window you will see a BLUE QUESTION MARK. This is the in-line help documentation system.

#### 6.4 Test System Settings

Upon initial configuration, and prior to going into a production environment, it is recommended to run a live transaction with your processor and verify the transaction went through the system with proper interchange messaging.

#### 6.4.1 Credit Transaction: Test Sale

#### **Run Sale**

| 📲 Monetra Client - globa                                                                                                    | alpay@localhost (SSL)                                                                                                    |                                                                                              |              |
|----------------------------------------------------------------------------------------------------|----------------------------------------------------------------------------------------------------|----------------------------------------------------------------------------------------------|--------------|
| Credit Card                                                                                                    | Credit: Sale                                                                                                    |                                                                                              |              |
| S sale         ✓ preauth         5 force         ✓ return         S void         ✓ preauth complete         S <sup>-</sup> reversal         Image: Capture         ✓ verification only | Capture Amount: 1.00 Account XXXXXXXXXX5454 Cardholder Info Order Info Name: John Doe Address: 1234 Main Street Zip Code: 32606 CV: 999 | Tax:       Non-ta         Exp:       10       2013         Industry Info       Approval Info | Find         |
| Gift Card                                                                                                    |                                                                                                    |                                                                                              |              |
| Config                                                                                                    | Exit                                                                                                    |                                                                                              | Submit Clear |

- 1. Select the Credit Card toolbar-button (left hand side).
- 2. Select the Sale icon (below toolbar).
- 3. Enter the transaction details: Sale amount (example: 1.00), Tax: (for reporting),Card Number(account), Expiration date, the billing address and the security code(CV) (if keyed). Note: If you are using a **real** merchant account you will need to use a **real credit card**.
- 4. Click the 'Submit' button.

#### 6.4.2 Transaction Response: Sale

#### Response

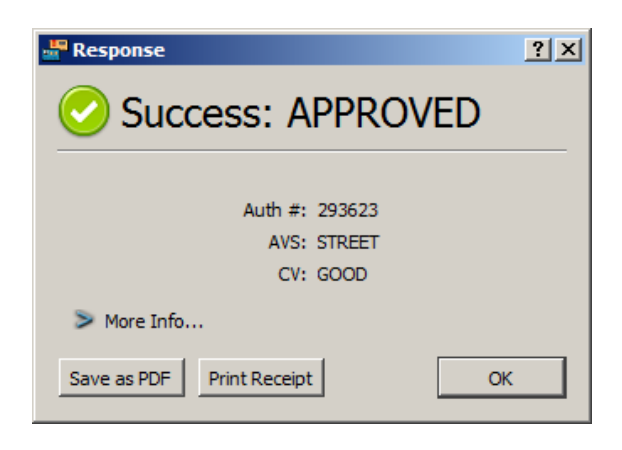

• If everything was configured properly, you should get a status window with an AUTH # and verbiage APPROVED.

#### 6.4.3 Credit Transaction: Test Settle

#### Response

| 📲 Monetra Client - globa | lpay@localhost (SSL) |              |           |               |                  |              |         |
|--------------------------|----------------------|--------------|-----------|---------------|------------------|--------------|---------|
| Credit Card              | Administration: S    | ettle        |           |               |                  |              |         |
| Gift Card                |                      |              |           |               |                  |              |         |
| Admin                    | 1 records found      |              |           |               |                  |              |         |
| / reports                | Settlement T         | /pe BatchNum | sub statu | totaltransNum | totaltransAmount | totalAuthNum | totalAu |
| settle                   | Upload Settlement F  | File 🗖 1     | 0 open    | 1             | 1.00             | 1            | 1.00    |
| v set batch number       |                      |              |           |               |                  |              |         |
| 💷 🖉 renumber batch       |                      |              |           |               |                  |              |         |
| 🗴 log maint              |                      |              |           |               |                  |              |         |
| S offline complete       |                      |              |           |               |                  |              |         |
| sub-user manager         |                      |              |           |               |                  |              |         |
| secure batch             |                      |              |           |               |                  |              |         |
| S unsettle batch         |                      |              |           |               |                  |              |         |
| ····· change password    |                      |              |           |               |                  |              |         |
| storage/billing          |                      |              |           |               |                  |              |         |
| S force void             |                      |              |           |               |                  |              |         |
| Z edit transaction       |                      |              |           |               |                  |              |         |
|                          |                      |              |           |               |                  |              |         |
|                          |                      |              |           |               |                  |              |         |
|                          |                      |              |           |               |                  |              |         |
|                          |                      |              |           |               |                  |              | •       |
|                          |                      |              |           |               |                  |              |         |
| Confe                    | Exit                 |              |           |               | Sut              | omit         | Clear   |
| Config                   |                      |              |           |               |                  |              |         |

- 1. Choose the 'Admin' tool-bar tab, on the left.
- 2. Choose the 'settle' icon, left side below tab.
- 3. Each batch will be represented by a row in the table. Choose the 'Upload Settlement File' option from the drop-down.
- 4. Click the 'Submit' button.

#### Configure the Monetra Client Software

| Response                                                                               | <u>? x</u> | If you received a response to the settlement request                                                                                                    |
|----------------------------------------------------------------------------------------|------------|----------------------------------------------------------------------------------------------------|
| Success: Settlement<br>Complete                                                        |            | similar to the one on the left, then the Monetra<br>Payment System has been fully configured.<br>For more detailed information on all of the<br>available functions, please view the in-line help<br>files for the Monetra Client and/or the Monetra |
| code     AUTH       verbiage     Settlement Complete       sub     0       batch     1 |            | Protocol guide located online at<br>http://www.monetra.com/documentation.html                                                                                                    |
| Save as PDF Print OK                                                                   |            |                                                                                                    |